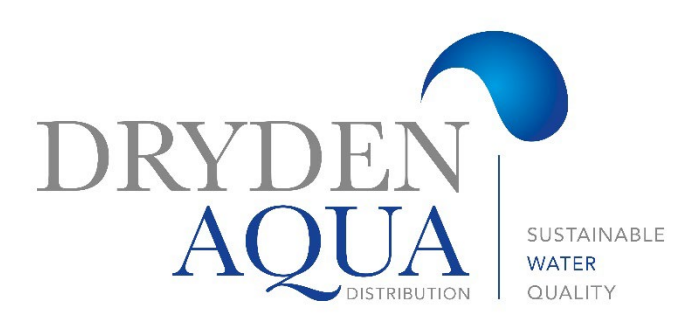

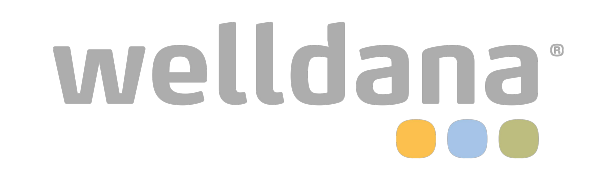

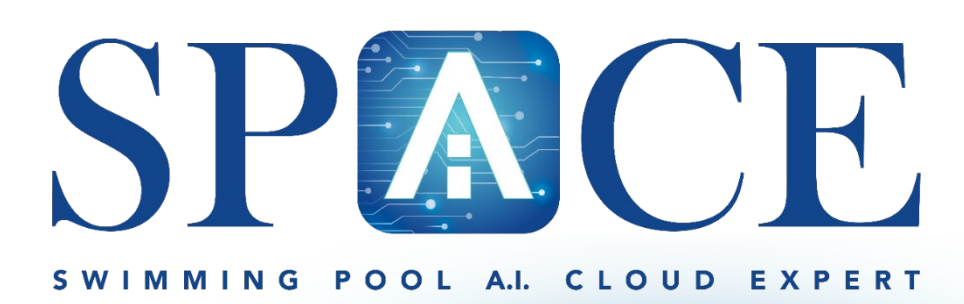

Wiring diagrams Schémas de câblage Anschlusspläne

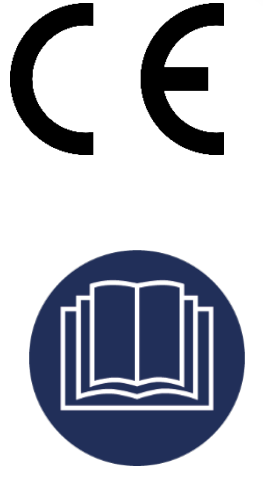

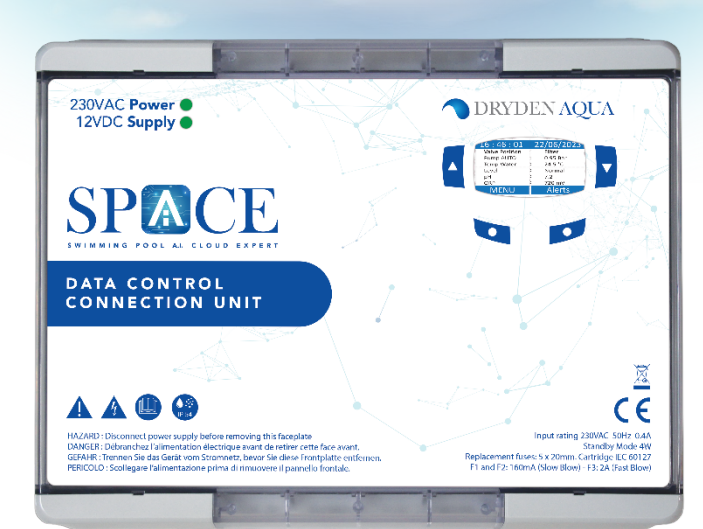

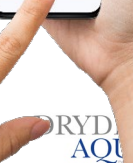

## Electrical panel 400V PNE Tableau électrique 400V PNE Schalttafel 400V PNE

| (1  |   |                                           | (1  |
|-----|---|-------------------------------------------|-----|
| 3)  | 1 | R 25A<br>30mA                             | 3)  |
|     | 2 | C 10A                                     |     |
|     | 3 |                                           |     |
|     | 4 | C 13A                                     |     |
|     | 5 |                                           |     |
|     | 6 |                                           |     |
|     | 7 |                                           |     |
| (3) | 8 | 12345678. 123<br>123. ss tw<br>223. ss tw | (3) |
|     |   |                                           |     |

- 1. Differential circuit breaker 25A 30 mA
- 3. Dryden SPACE
- 5. Lights / Technical room plugs
- 7. Counter-current Jetstream

- 2. Filtration pump
- 4. Pool cover
- 6. Heat pump
- 8. Energy meter

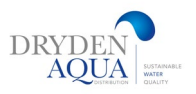

## Electrical panel 230V PNE

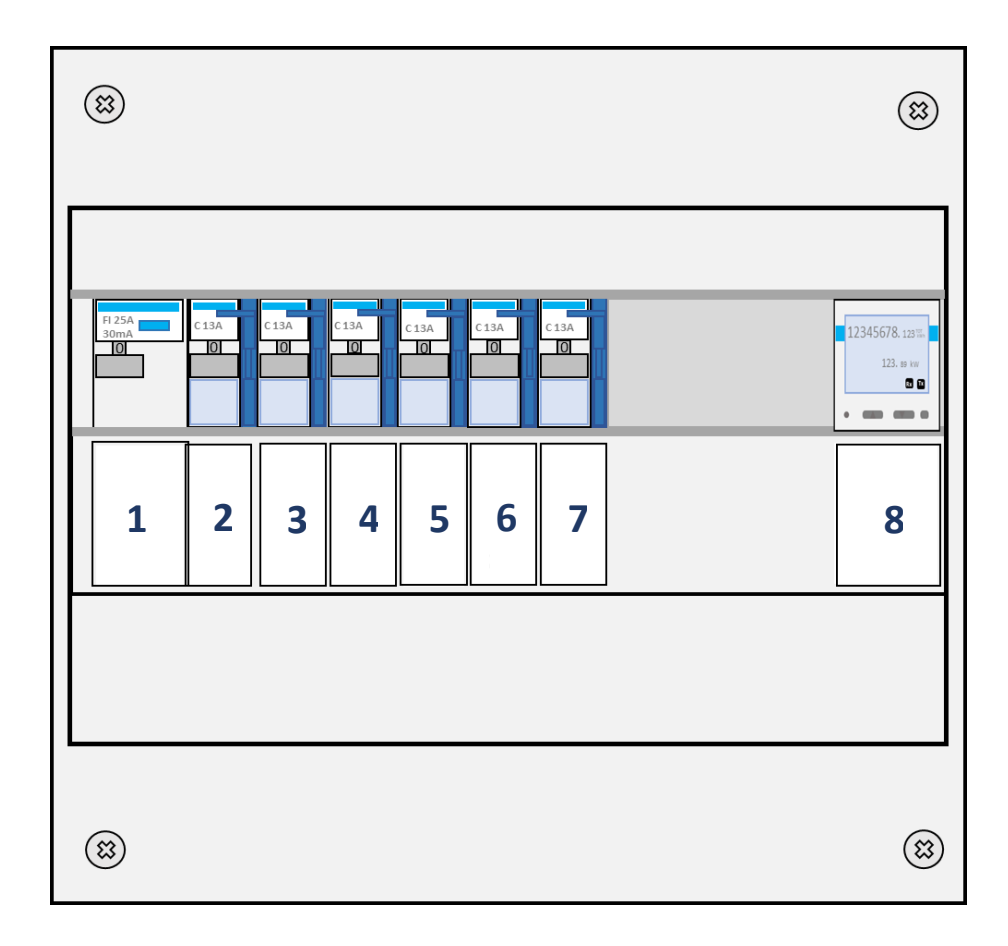

- 1. Differential circuit breaker 25A 30 mA
- 3. Dryden SPACE
- 5. Lights / Technical room plugs
- 8. Counter-current Jetstream

- 2. Filtration pump
- 4. Pool cover
- 6. Heat pump
- 7. Energy meter

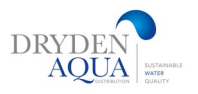

## Warning

When connecting or disconnecting components, the SPACE MUST be switched off!

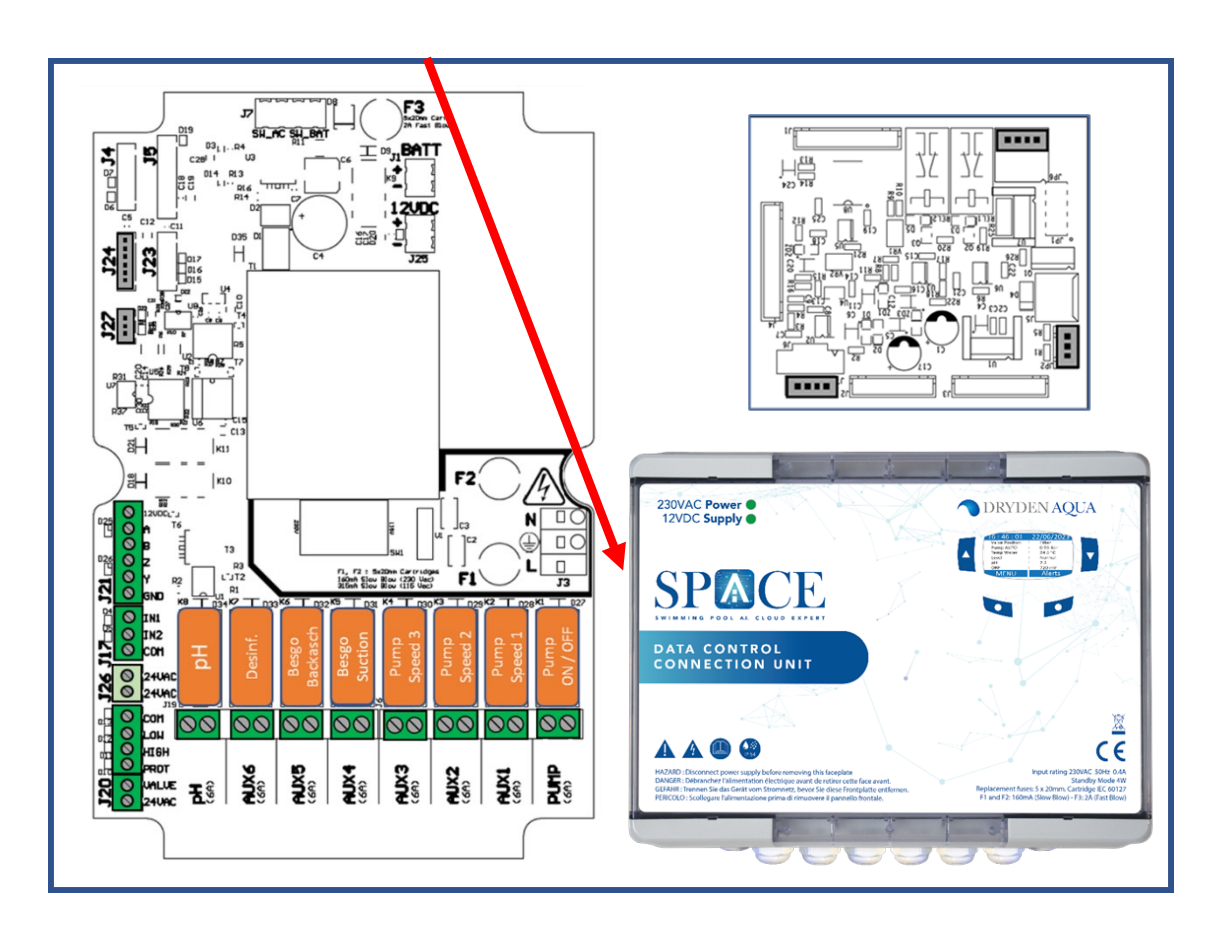

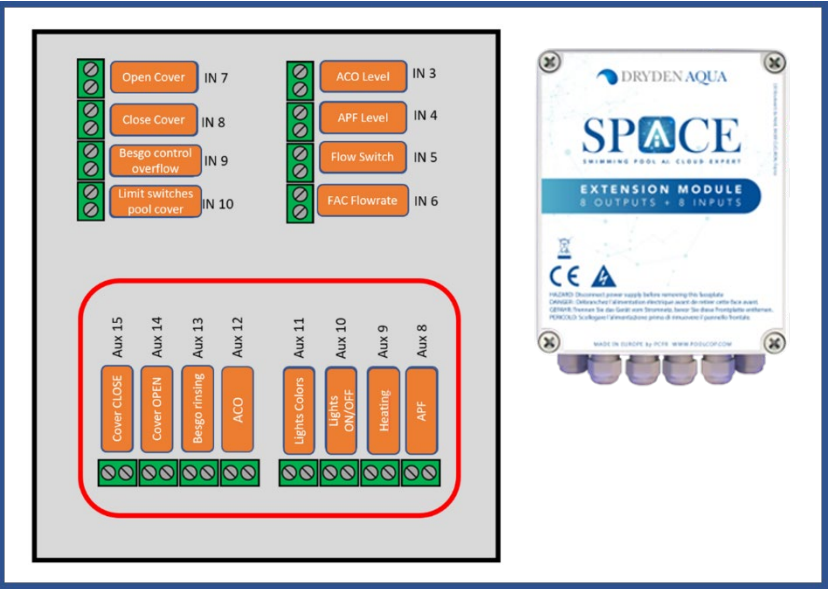

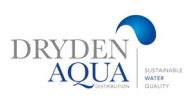

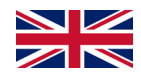

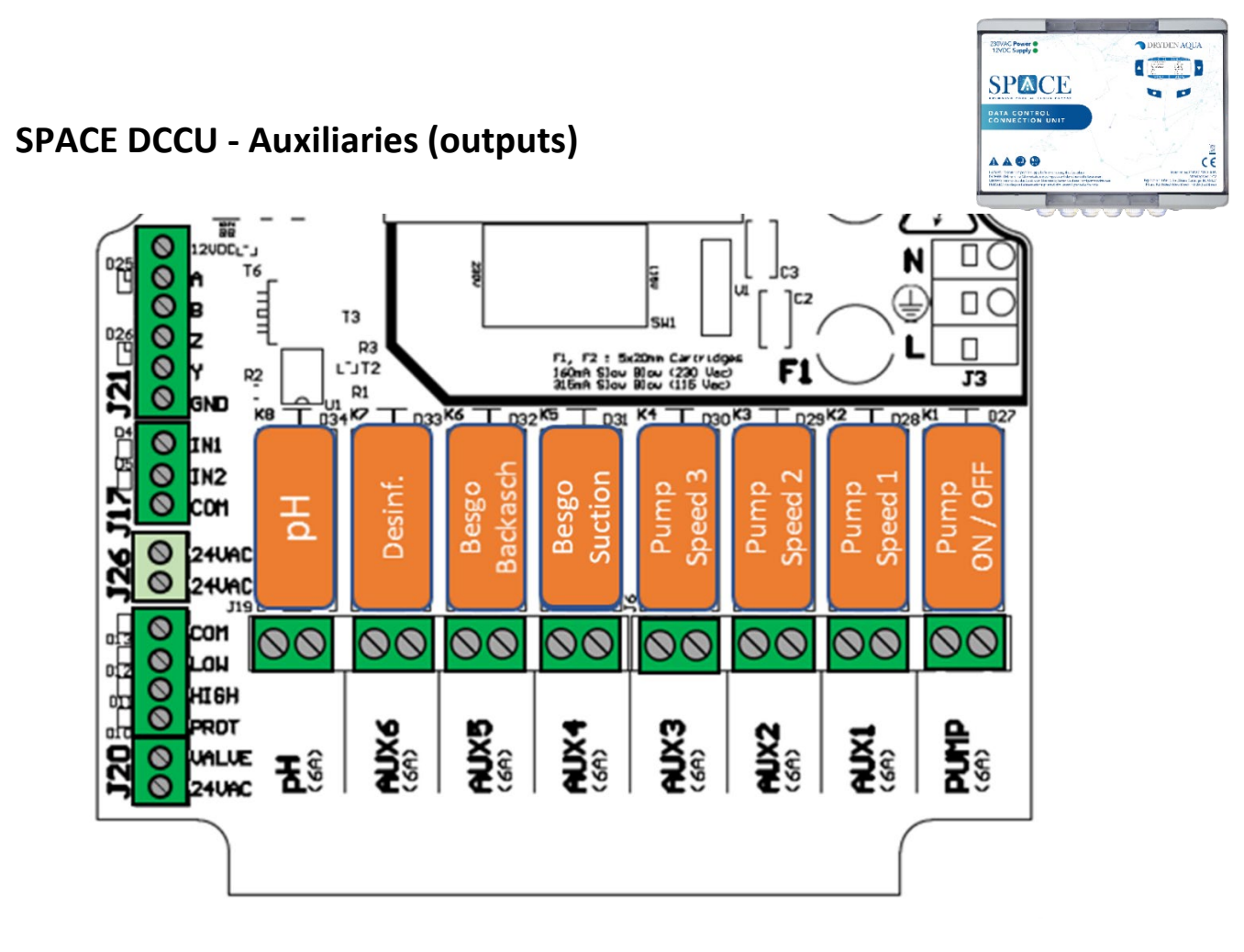

|        | <u>Output</u> | <u>Function</u>               | <u>Default</u><br><u>setting</u> |                                                                                                    |
|--------|---------------|-------------------------------|----------------------------------|----------------------------------------------------------------------------------------------------|
|        | Pump          | Relay pump                    | Pump                             | Single speed pump configured by default. If a multi-                                                                          |
|        | AUX1          | Speed 1                       | Free                             | speed pump is declared in the settings, the AUX1, AUX2, AUX3 outputs are automatically assigned to                            |
| S      | AUX2          | Speed 2                       | Free                             | speed control; otherwise AUX1, AUX2, AUX3 are free                                                                            |
| out    | AUX3          | Speed 3                       | Free                             | to use.                                                                                                    |
| d Outp | AUX4          | Besgo 3-way<br>Suction valve  | Free                             | If a suction valve is declared in the settings, it is<br>automatically assigned to Aux4, otherwise Aux4 is<br>free to use.    |
| tandar | AUX5          | Besgo 5-way<br>Backwash valve | Backwash                         | If a backwash valve is declared in the settings it is<br>automatically assigned to Aux5. Otherwise, Aux5 is<br>free to use.   |
| St     | AUX6          | Disinfection                  | Disinfection                     | If ORP disinfection is declared in the settings, the dosage is automatically assigned to Aux6. Otherwise Aux6 is free to use. |
|        | AUX7          | рН                            | pH Minus                         | AUX7 is reserved in all cases.                                                                                                |

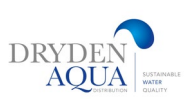

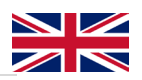

# SPACE Extension module AUX (outputs)

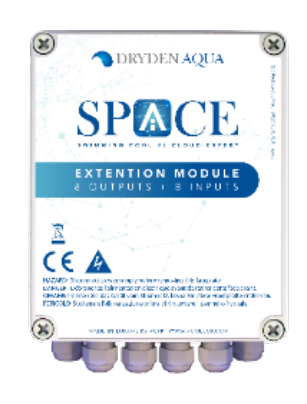

| Oper<br>Close<br>Besge<br>Utimit<br>poo | n Cover IN 5<br>e Cover IN 8<br>o control<br>erflow IN 9<br>switches<br>I cover IN 1 | 7<br>9<br>.0 | Aco     App     Flow     Fac Flow                          | Level<br>Level<br>Switch<br>owrate | IN 3<br>IN 4<br>IN 5<br>IN 6 |  |
|-----------------------------------------|--------------------------------------------------------------------------------------|--------------|------------------------------------------------------------|------------------------------------|------------------------------|--|
| Over CLOSE Aux 15                       | Cover OPEN     Aux 14       Besgo rinsing     Aux 13                                 | Aco Aux 12   | Lights Colors Aux 11<br>Ughts Ours Aux 10<br>ON/OFF Aux 10 | Heating Aux 9                      | APF Aux 8                    |  |

|         | <u>Output</u> | <u>Function</u>              | <u>Default</u><br><u>setting</u> | <u>Comments</u>                                                                                                    |
|---------|---------------|------------------------------|----------------------------------|----------------------------------------------------------------------------------------------------|
|         | AUX8          | Dosage APF                   | APF                              | If APF is declared in the settings it is automatically assigned to Aux8, otherwise Aux8 is free to use.                                                                                |
| e       | AUX9          | Heating                      | Heating                          | The heating system can be assigned to any available<br>Aux. It will be assigned to Aux9 by factory setting but<br>can be reassigned.                                                   |
| Modu    | AUX10         | Pool lights                  | Pool lights<br>ON/OFF            | The lights can be assigned to any available Aux. It will be assigned to Aux10 by factory setting but can be reassigned.                                                                |
| insion  | AUX11         | Pool lights                  | Colour<br>change                 | The colour change can be assigned to any available<br>Aux. It will be assigned to Aux11 by factory setting but<br>can be reassigned.                                                   |
| CE Exte | AUX12         | ACO                          | ACO                              | If ACO dosing is declared in the settings, it is automatically assigned to Aux12. Otherwise, Aux12 is free to use.                                                                     |
| SPAC    | AUX13         | Besgo 3-way<br>rinsing valve | Free                             | If a Besgo rinsing valve is declared in the settings it is<br>automatically assigned to Aux13, in which case Aux13<br>can no longer be assigned to manage countercurrent<br>jetsteams. |
|         | AUX14         | Pool cover                   | Free                             |                                                                                                    |
|         | AUX15         | Pool cover                   | Free                             |                                                                                                    |

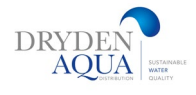

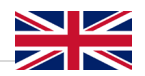

# SPACE extension module : IN (Inputs)

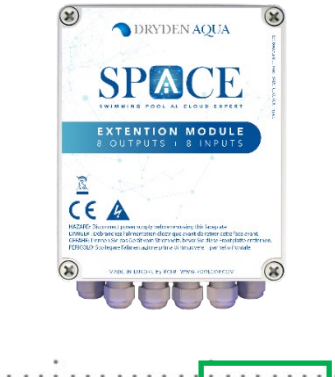

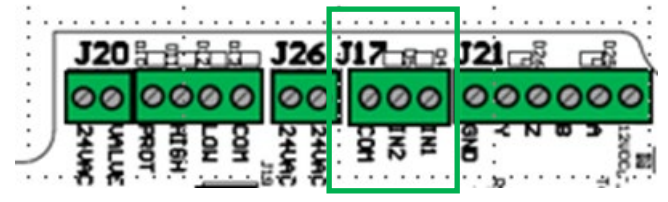

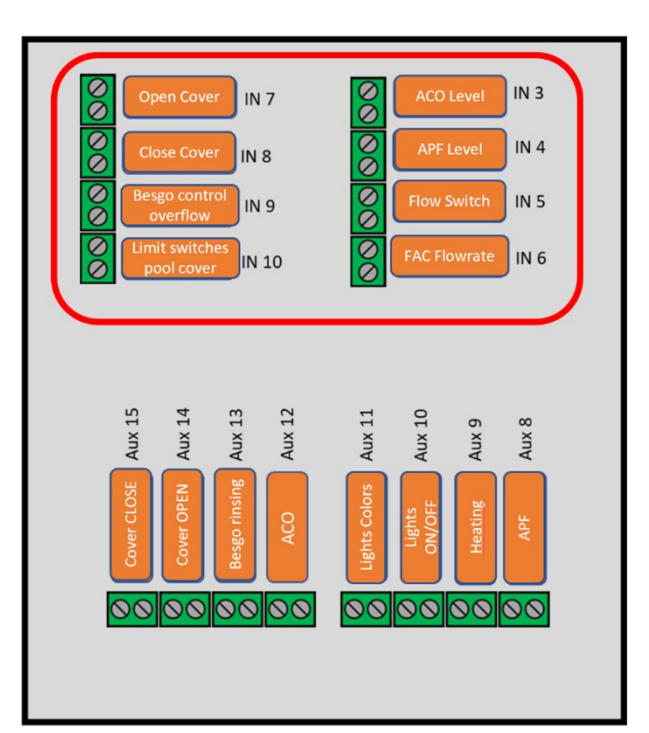

|                 | <u>Input</u> | <u>Function</u>              | Default setting   | <u>Comments</u>                                                                  |
|-----------------|--------------|------------------------------|-------------------|----------------------------------------------------------------------------------|
| dard<br>uts     | IN1          | Consumables<br>pH            | Consumables<br>pH | pH canister Low level detection with alert.                                      |
| Stan<br>inp     | IN2          | Consumables<br>Cl            | Consumables<br>Cl | Cl canister Low level detection with alert.                                      |
|                 | IN3          | ACO level                    | Free              | Reserved for ACO low level detection with alert.                                 |
|                 | IN4          | APF level                    | Free              | Reserved for APF low level detection with alert.                                 |
| xtension Module | IN5          | Flow Switch                  | Free              | Reserved for low flow detection in electrolysis cell with alert.                 |
|                 | IN6          | FAC Flowrate                 | Free              | Reserved for flow detection in free chlorine analysis chamber (proximity probe). |
|                 | IN7          | OPEN Pool<br>cover           | Free              | Reserved for pool cover key => OPEN.                                             |
| ACE E           | IN8          | CLOSE Pool<br>cover          | Free              | Reserved for pool cover key => CLOSE.                                            |
| S               | IN9          | Besgo control<br>overflow    | Free              | Besgo suction valve switch to overflow position upon request.                    |
|                 | IN10         | Pool cover<br>limit switches | Free              | Reserved for pool cover limit switches.                                          |

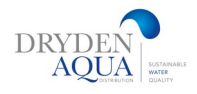

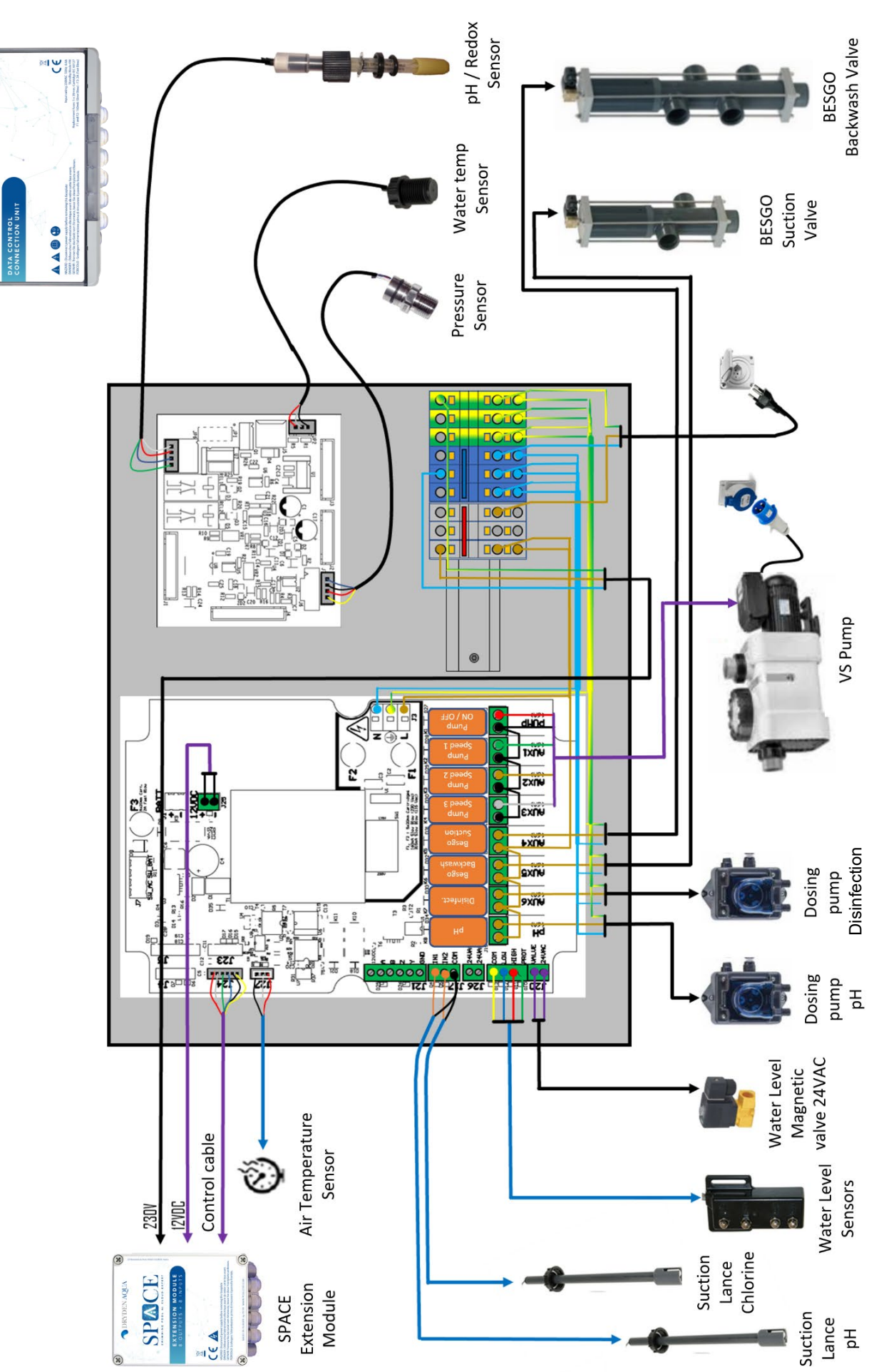

SPACE 230VAC Power 

12VDC Supply

14 | Page

Wiring SPACE DCCU

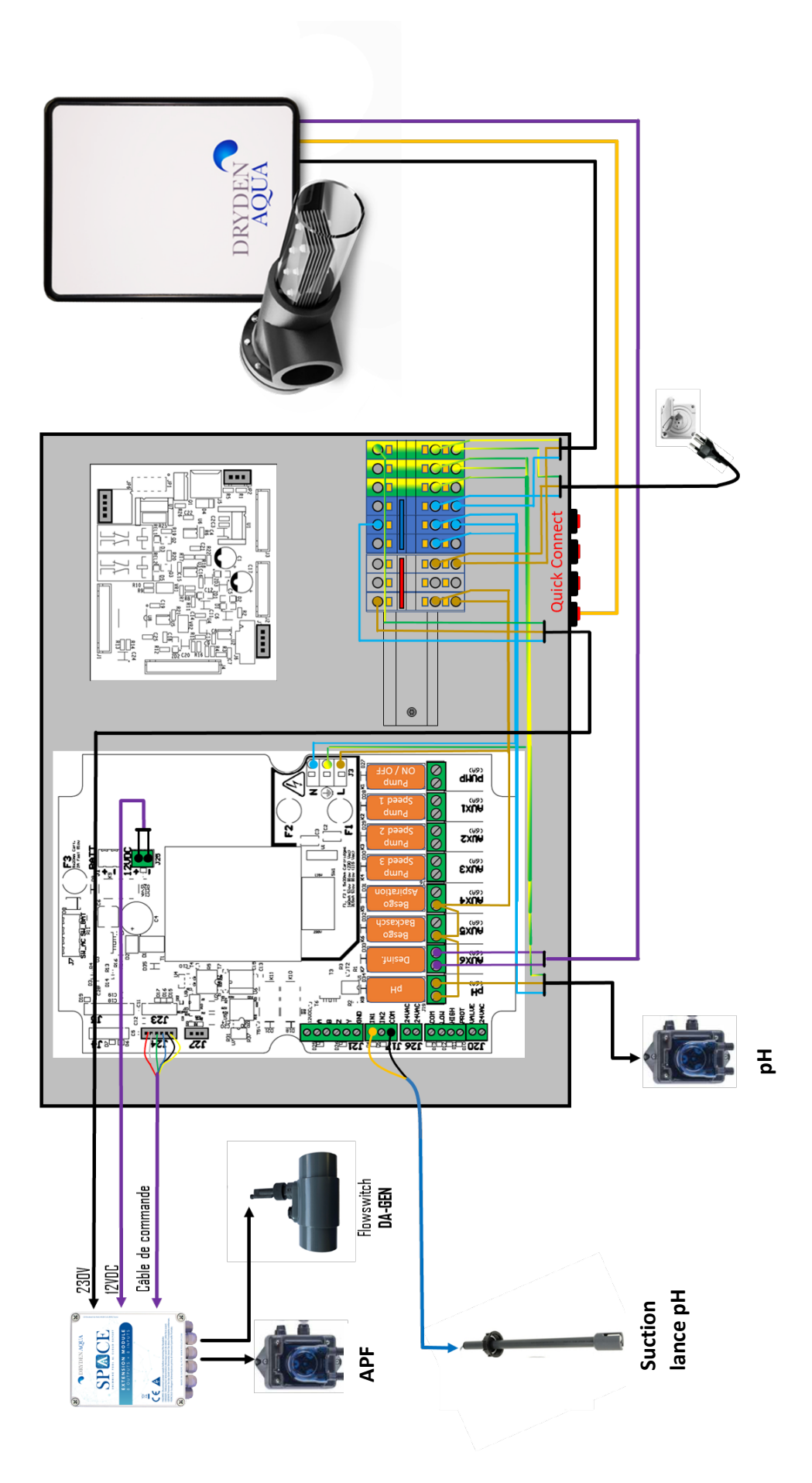

Pre-wired configuration SPACE Panel

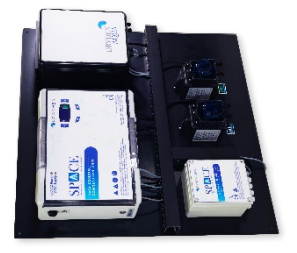

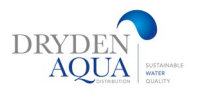

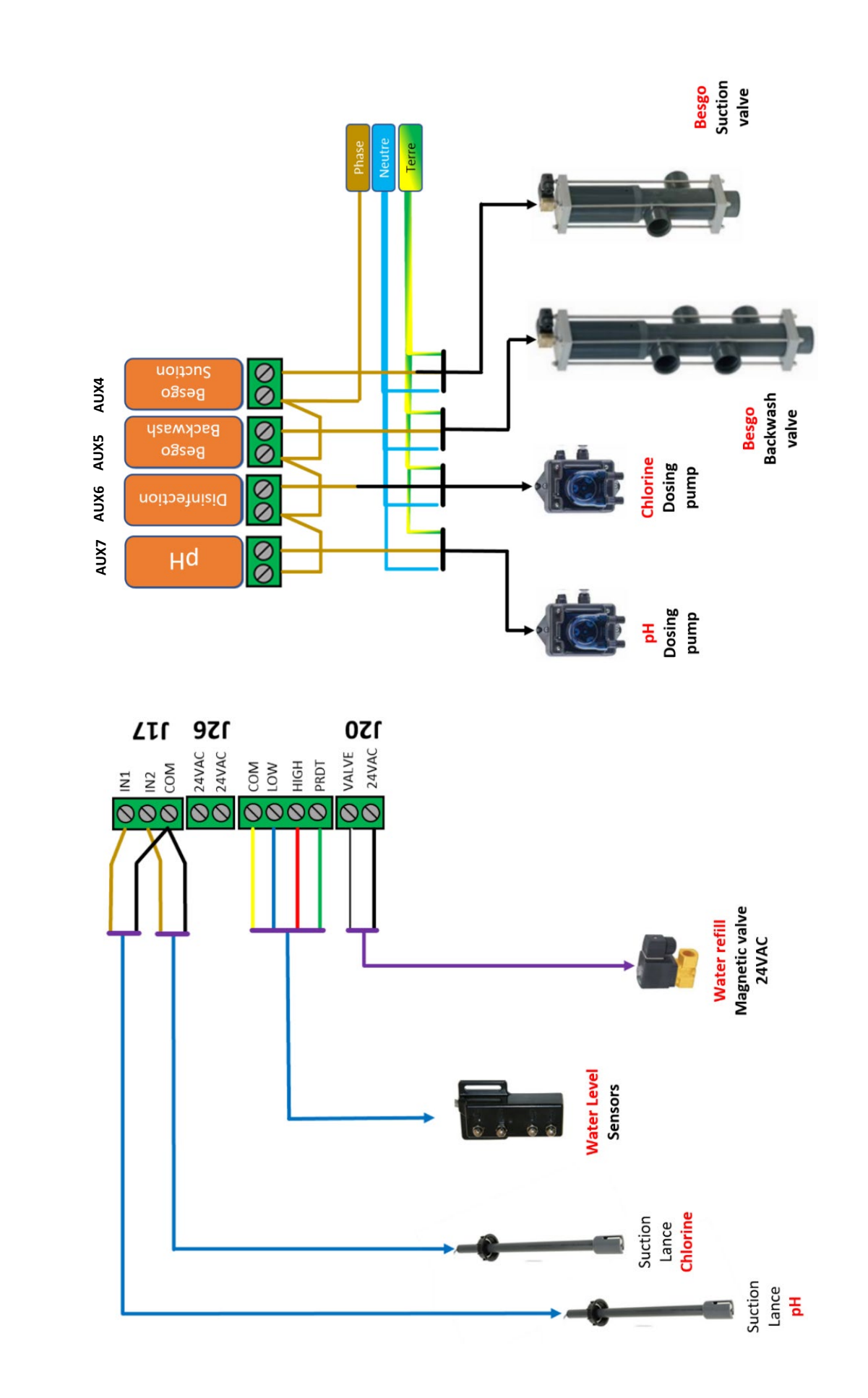

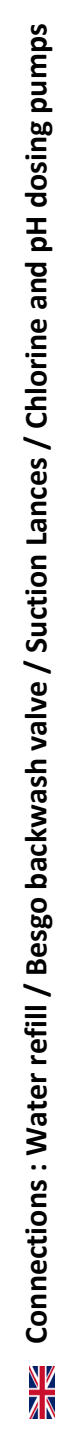

#### SINGLE SPEED PUMP 230 V & 400V

#### It is essential to provide : Contactor + Thermal Relay adapted to the pump

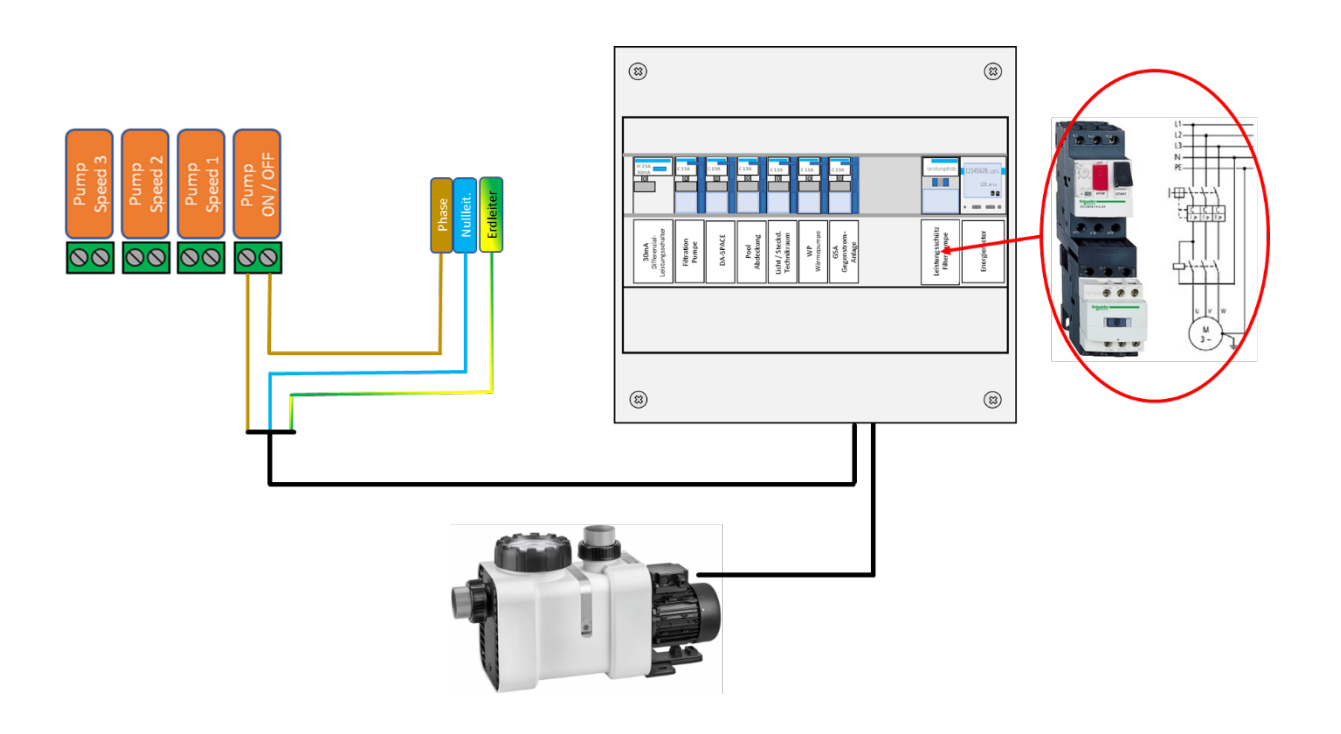

VS Pump UWE : EO PM

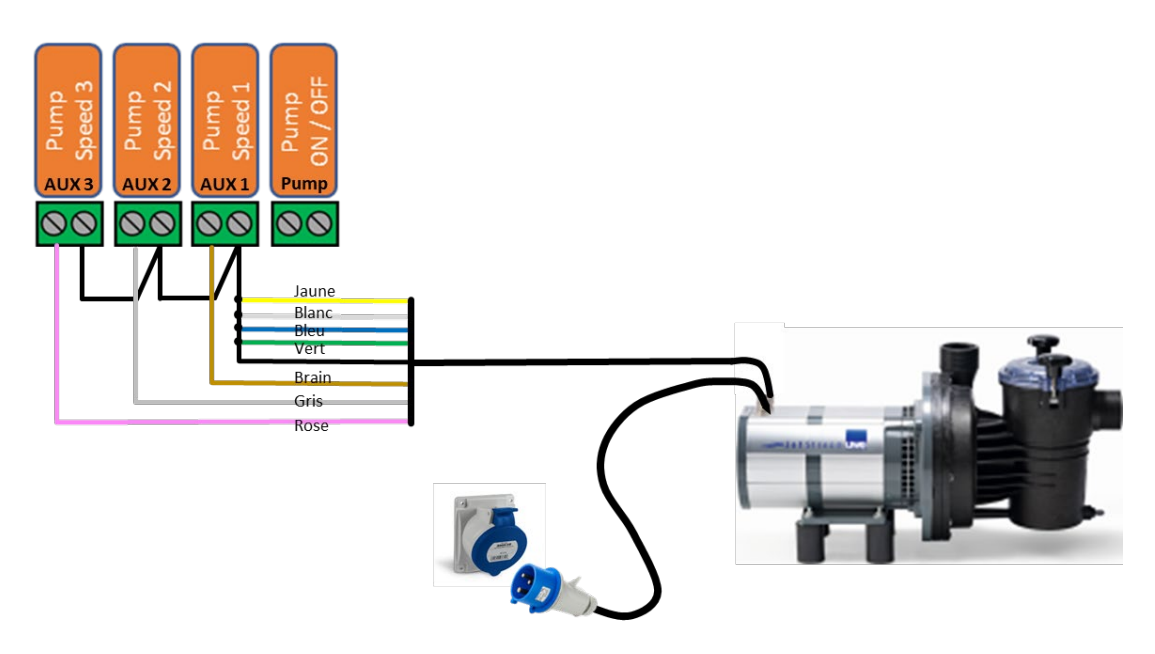

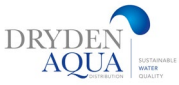

#### **SPECK :** BADU DELTA ECO VS / PRIME ECO VS / PROFI ECO VS / ECO FLEX

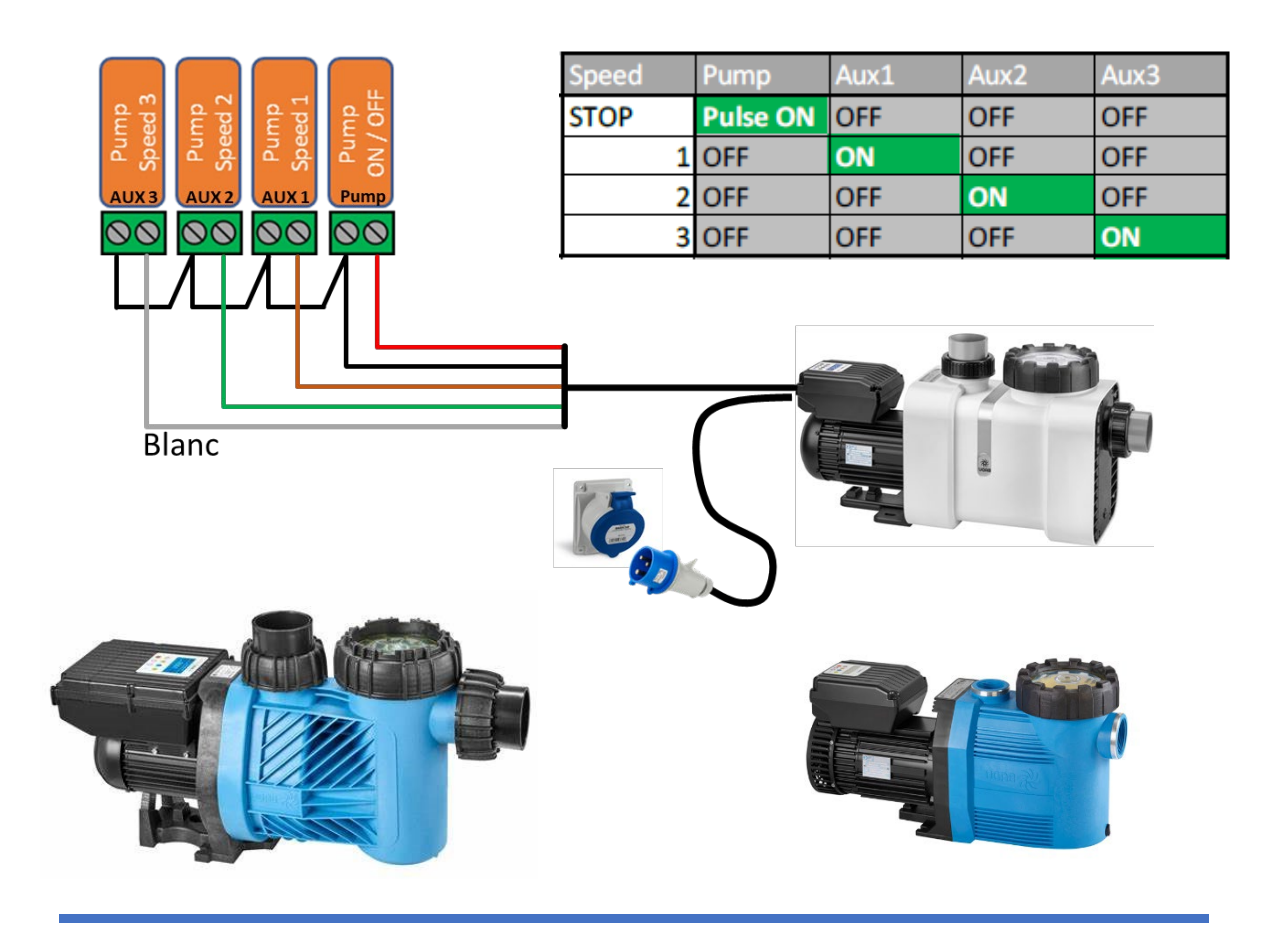

SPECK BADU 90 Eco VS

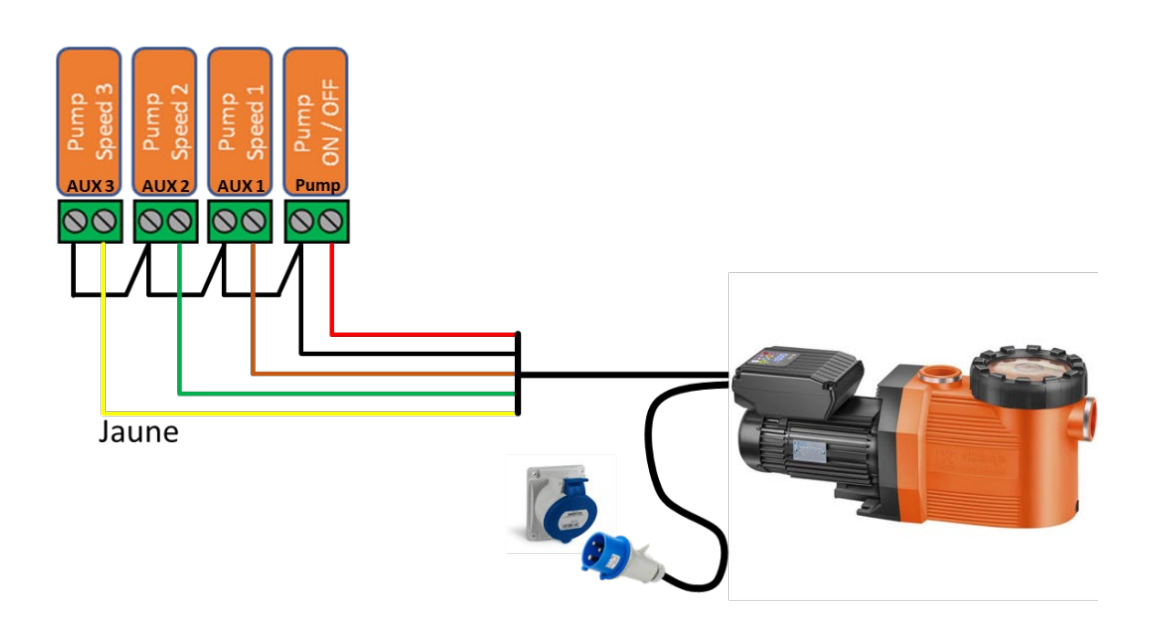

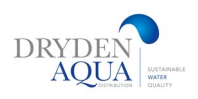

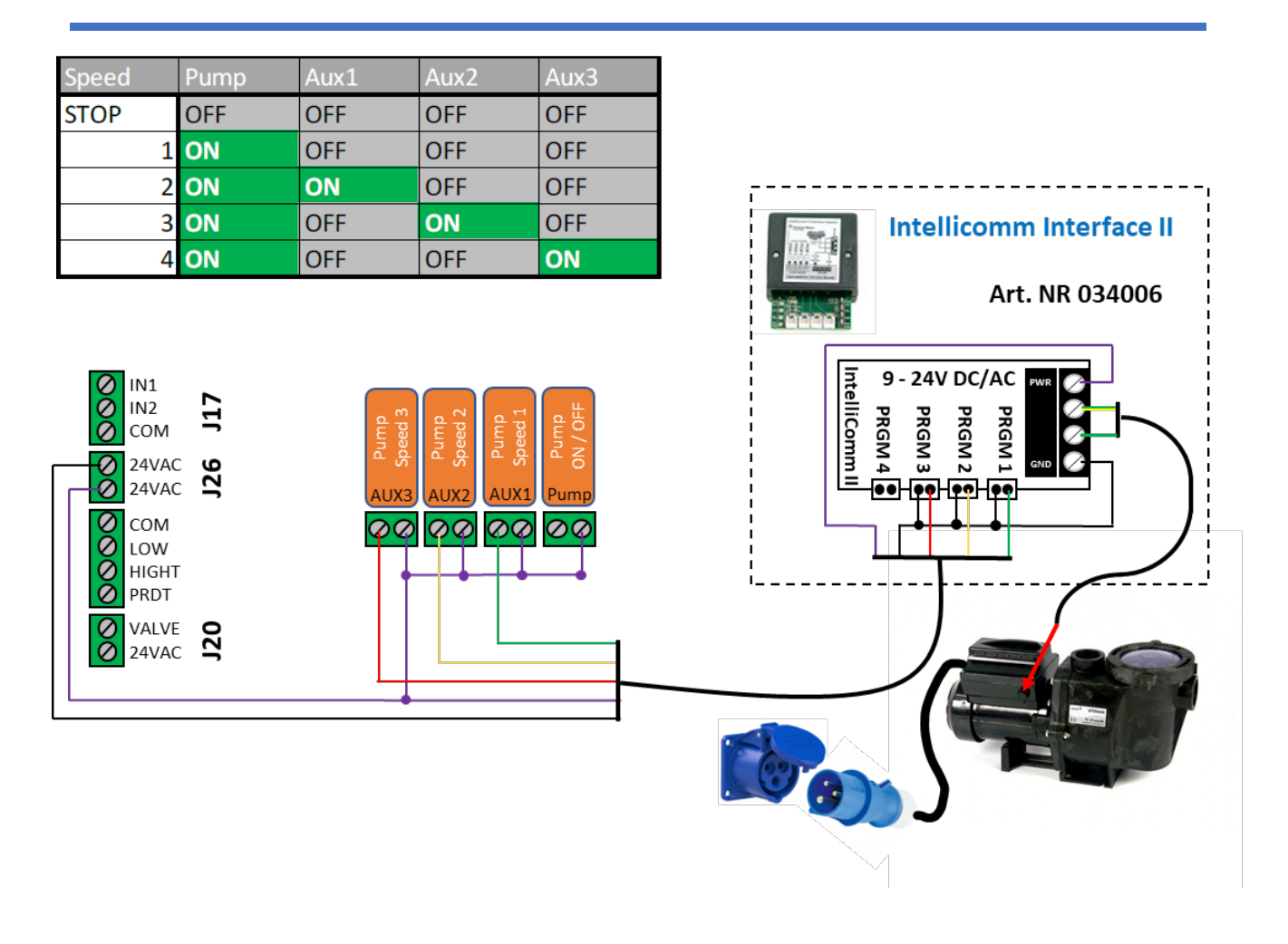

#### **PENTAIR** SuperFlo S5P1R

**PENTAIR** Superflo S5P1R

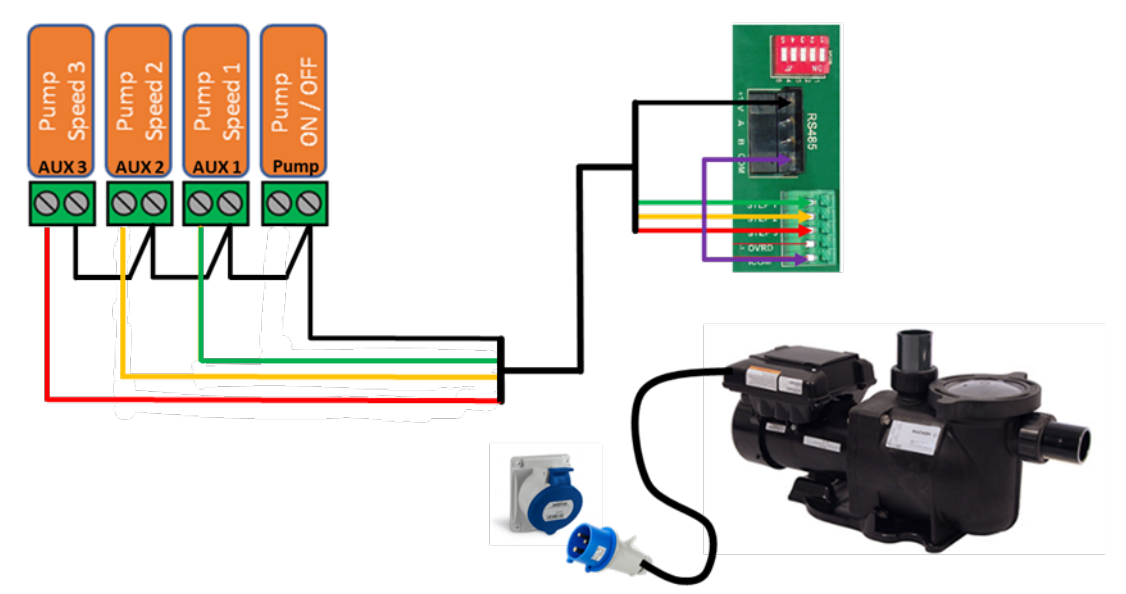

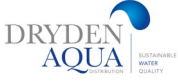

#### Frequency controller : SCHNEIDER

| Speed | Pump | Aux1 | Aux2 | Aux3 |
|-------|------|------|------|------|
| STOP  | OFF  | OFF  | OFF  | OFF  |
| 1     | ON   | OFF  | OFF  | OFF  |
| 2     | ON   | ON   | OFF  | OFF  |
| 3     | ON   | OFF  | ON   | OFF  |
| 4     | ON   | ON   | ON   | OFF  |
| 5     | ON   | OFF  | OFF  | ON   |

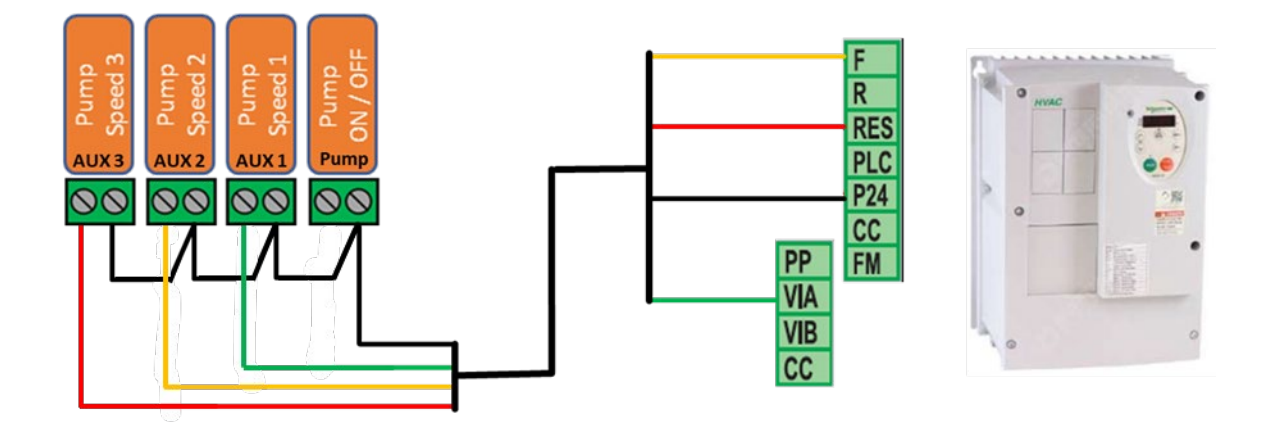

### Frequency controller : Invertek OptiDrive

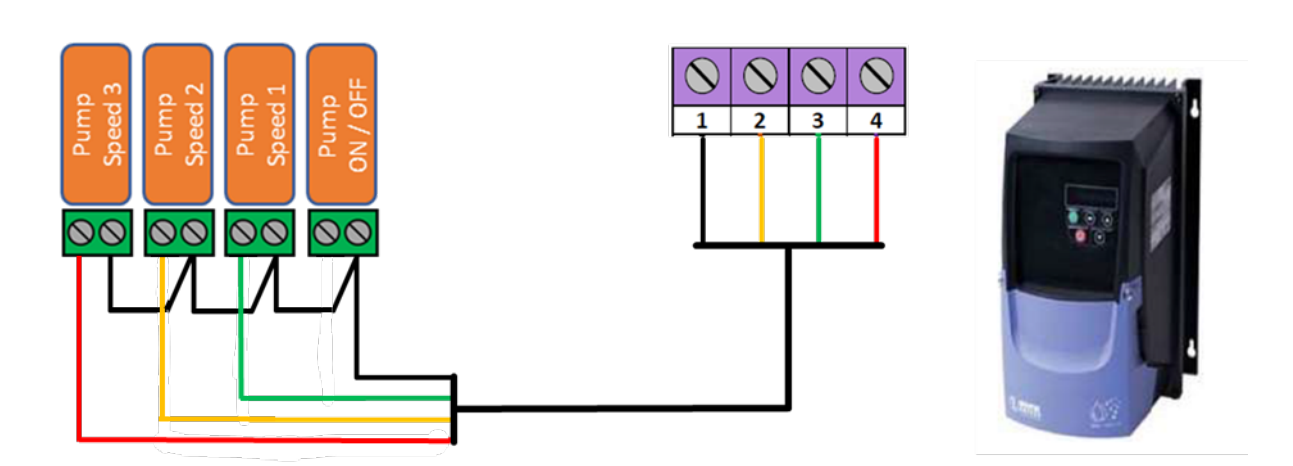

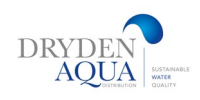

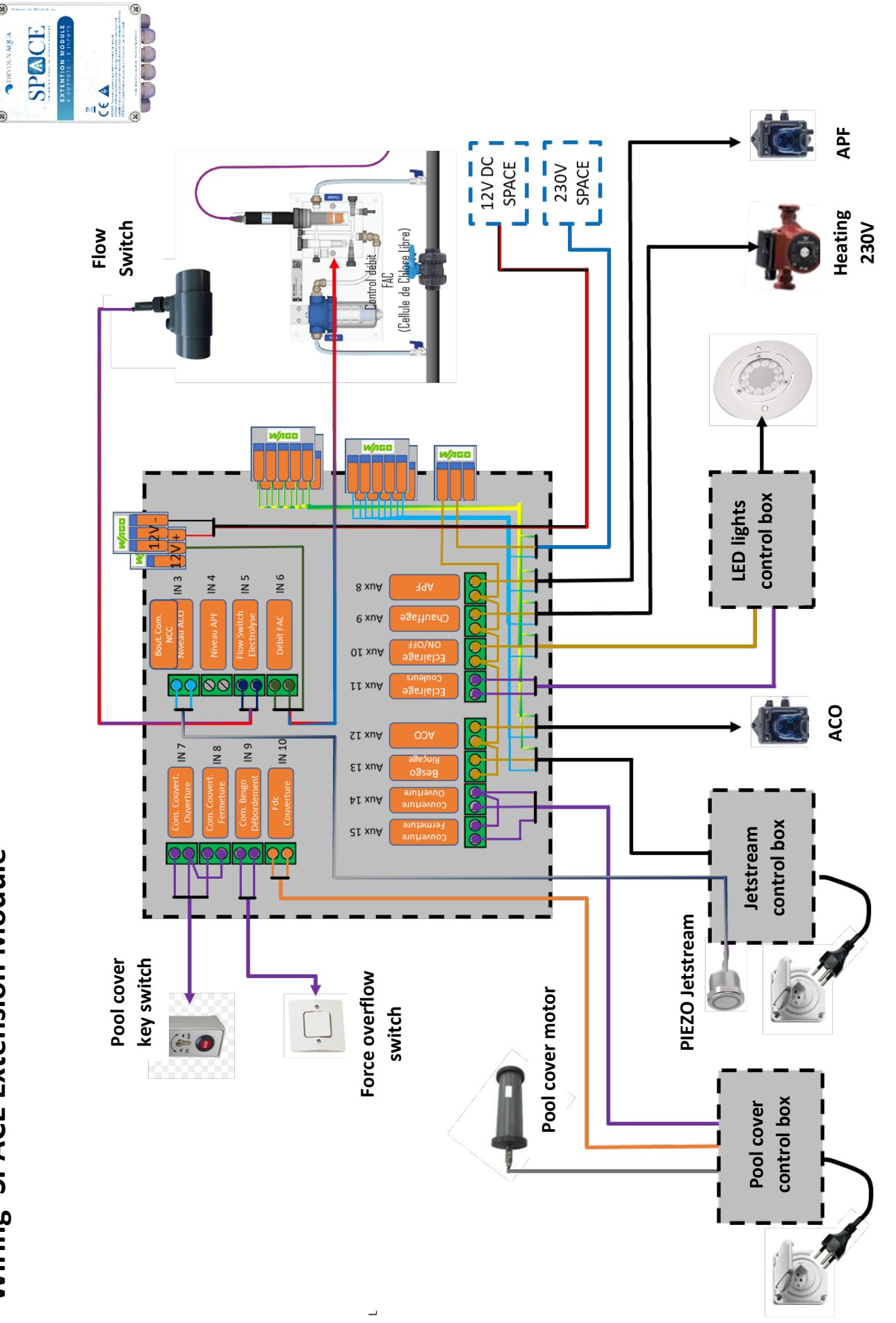

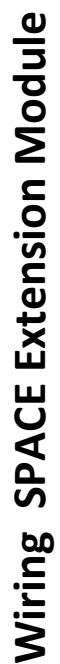

21 | Page

www.drydenaqua.com

DRYDEN AQUA

|                                                                                                    | وہ چ <u>کا</u> ہے۔           |
|----------------------------------------------------------------------------------------------------|------------------------------|
| Flow<br>Switch<br>Ide de Change Libre                                                                                                    | 230V                         |
| Proximity<br>FAC                                                                                                    |                              |
|                                                                                                    | LED lights<br>control<br>box |
| Chauftage Aux 10<br>Ectainage Aux 10<br>Ectainage Aux 10<br>Ectainage Aux 10                                                                                                    |                              |
| VCO VIX 13<br>Besseo VIX 13<br>Converture<br>Fermeture<br>Formatione<br>Converture<br>Formatione<br>Converture<br>Formatione<br>Converture<br>Formatione<br>Converture<br>Formatione<br>Converture<br>Formatione<br>Converture<br>Formatione<br>Formatione<br>Form |                              |
| Pool cover<br>key switch                                                                                                    | ol cover                     |
| Force c                                                                                                    |                              |

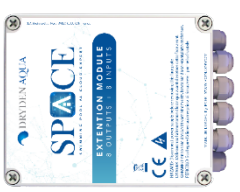

22 | Page

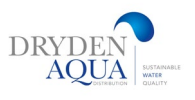

| bD     |
|--------|
| 7      |
|        |
| 5      |
| • —    |
|        |
| $\leq$ |
|        |

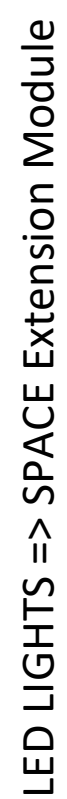

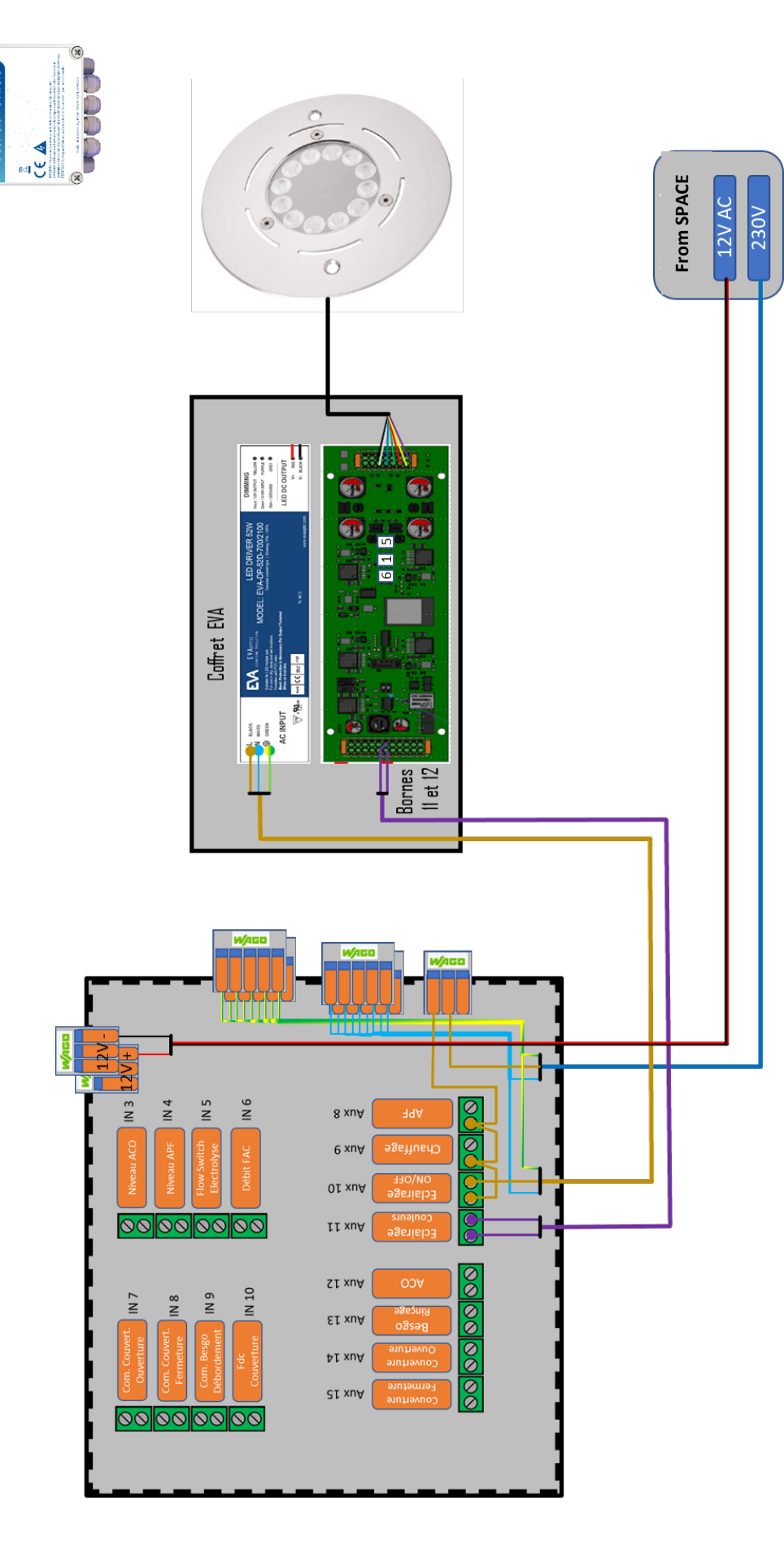

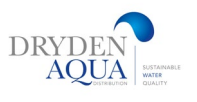

SPACE

EXTENTION MODULI

()

R

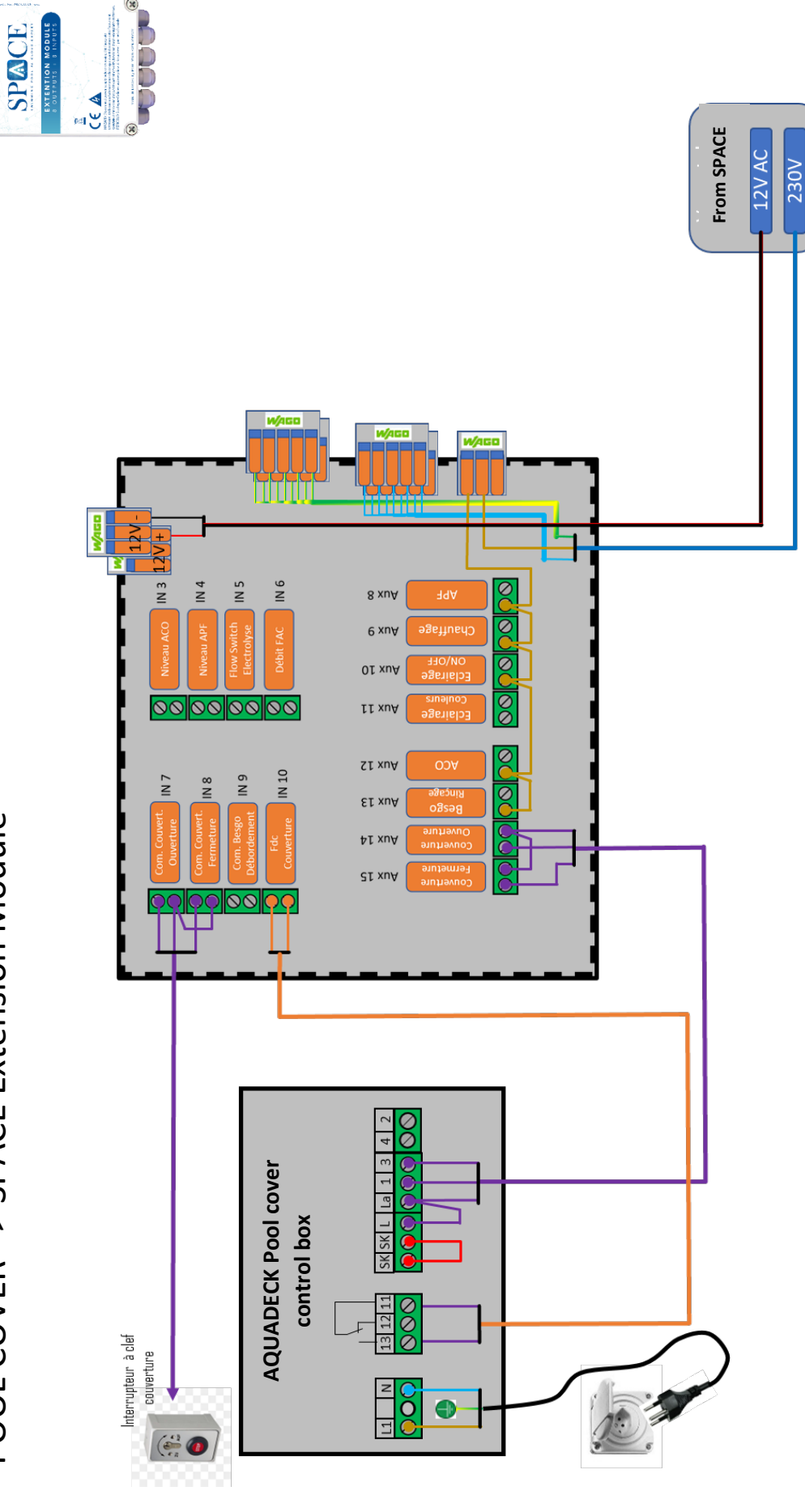

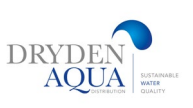

DRYDEN AQUA

• 

230VAC Power • 12VDC Supply •

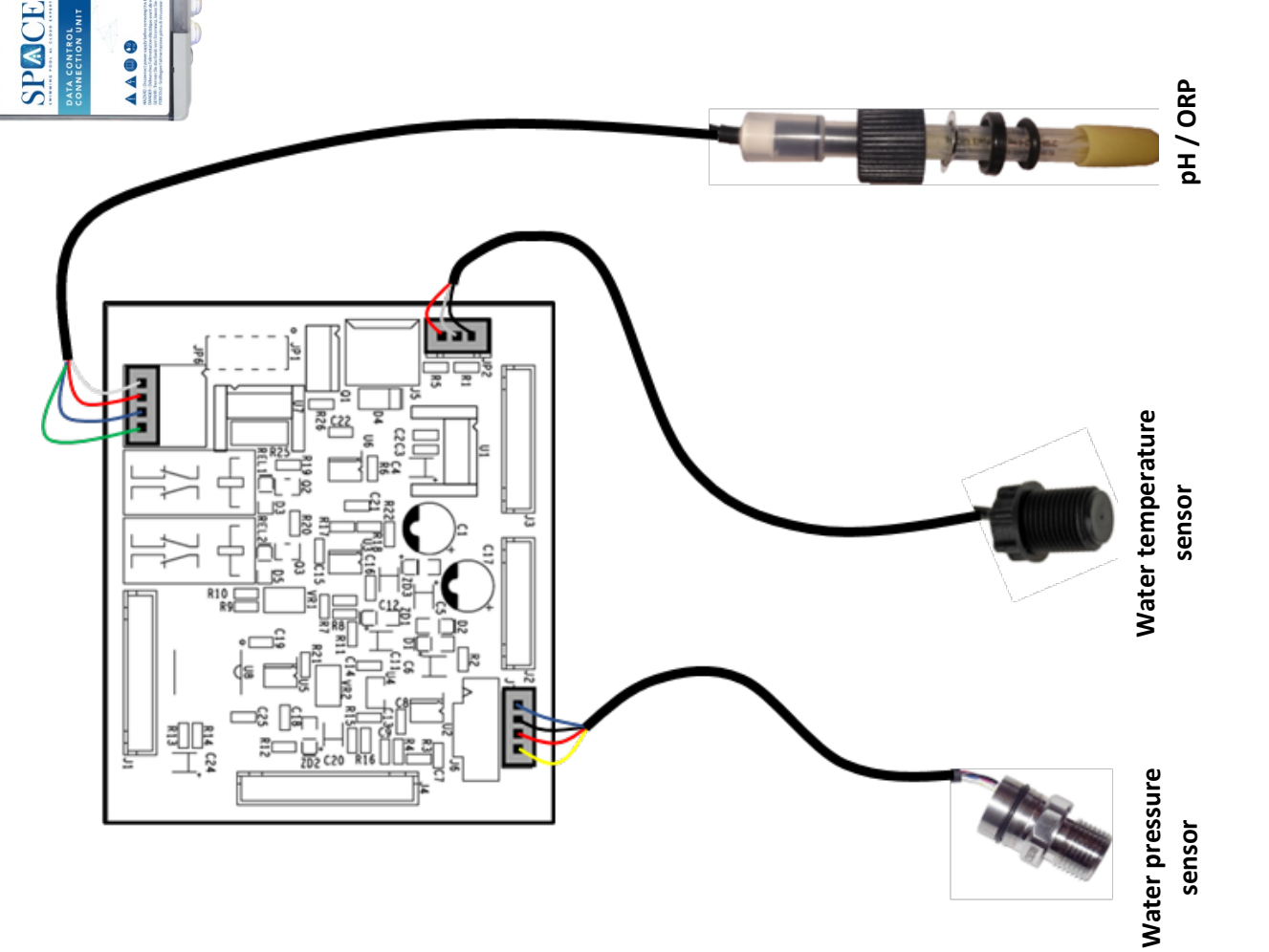

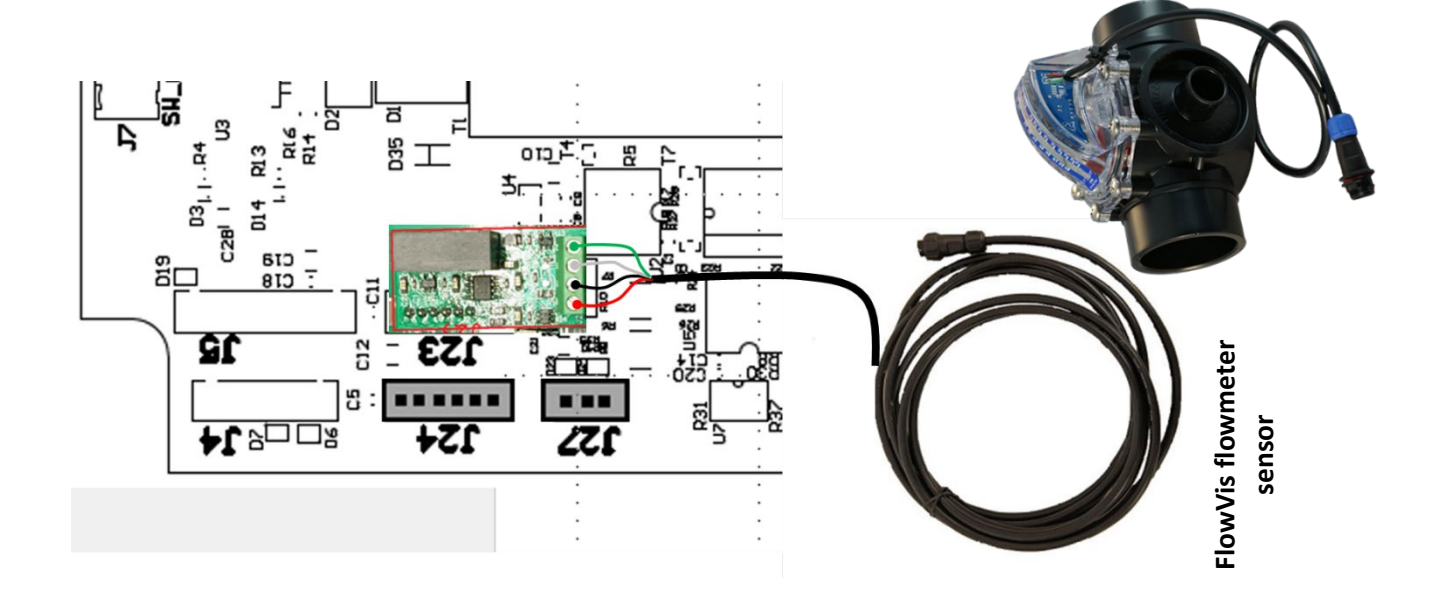

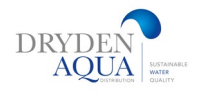

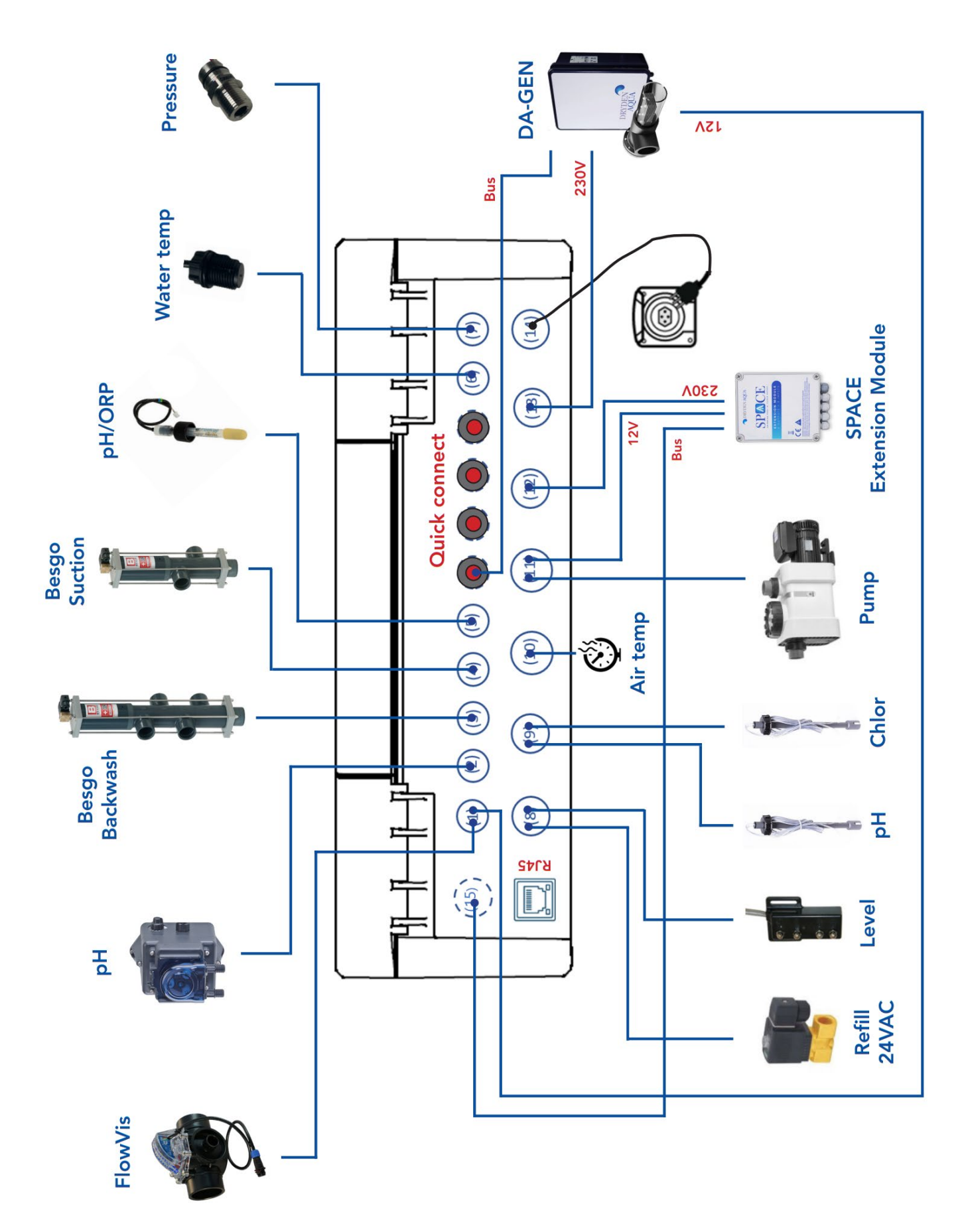

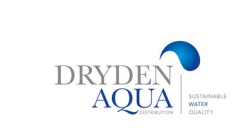

# Quick connect box connection

Always use **left connection port (1)** to connect the DA-GEN. FAC Sensor has to be connected on the **right connection port (4)** 

See picture below

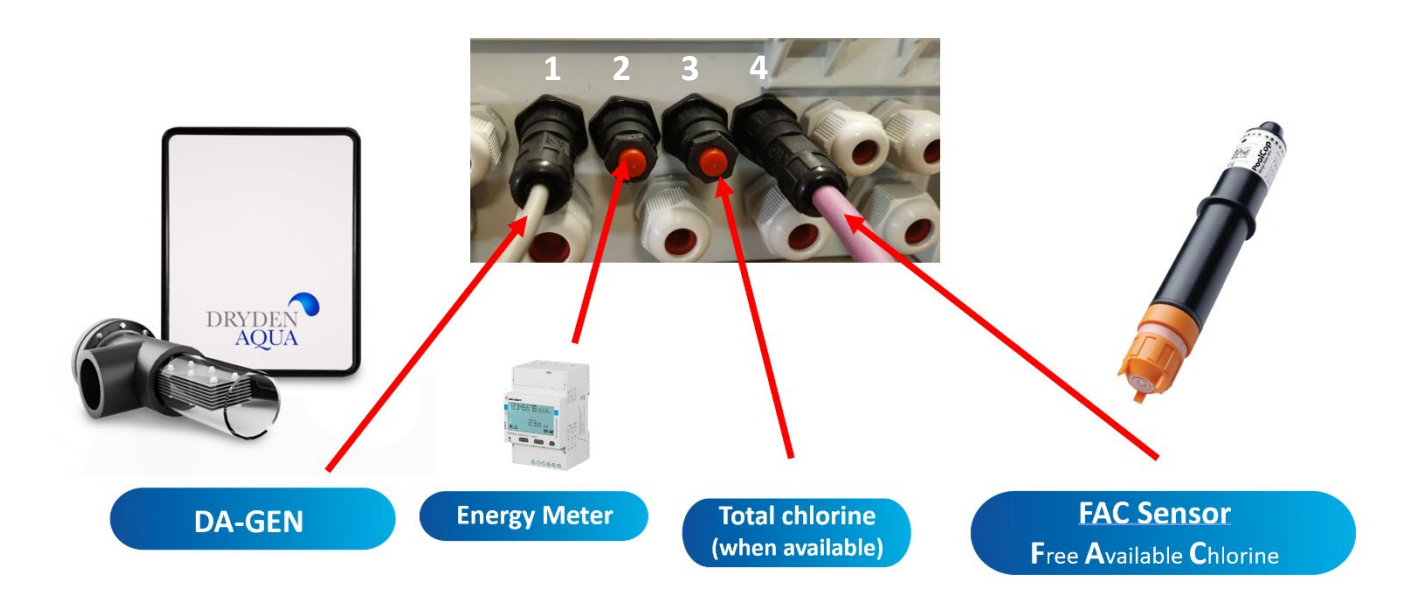

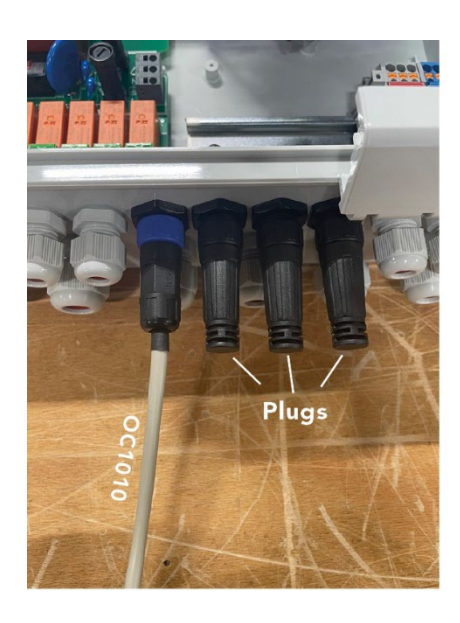

#### Important note:

Always **install plugs** on the connection ports you are not using.

The picture on the left shows an installation using the quick connect box only for the DA-GEN.

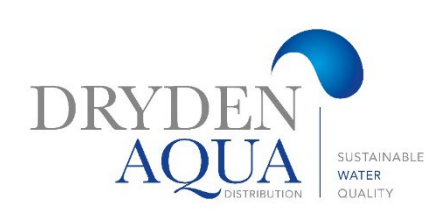

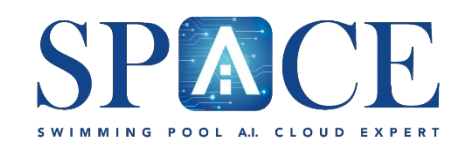

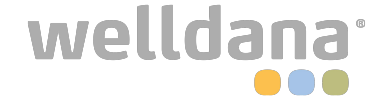

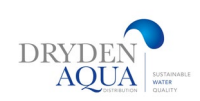